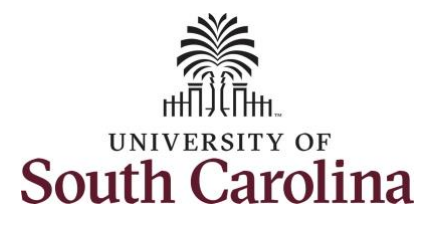

## How to adjust timesheet on behalf of a 28 day police temporary employee:

This job aid outlines how a TL/ABS Approver can adjust timesheet on behalf of a 28 day police employee. A TL/ABS Approver has the ability to search for direct and indirect employees in the Time and Absence Workcenter to include approving, reporting, and viewing activities.

Navigation: Employee Self Service > My Homepage/My Workplace > Time and Absence Workcenter **Processing Steps Screenshots** SOUTH CAROLINA O Q  $\triangle$  : 0 Search in Menu Menu Step 1: On the Employee Self Service Employee Self Service ~ < 2 of 3 > : Notifications Q : landing page, click the **Choose Other** Homepages drop down arrow and My Homepage Alerts Actions Employee Calendar Remote Worker **Time and Absence** 22 Actions select My Homepage/My Workplace Employee Self Service Timesheet for from the list. is awaiting your approval. Workforce Administrator 000 () 03 Nov at 4:36 PM 1222 Absence Request for is awaiting your approval. ( 03 Nov at 4:32 PM SOUTH CAROLINA O Search in Menu  $\triangle$ : Ø Menu Notifications My Homepage ~ 1 of 3 > : 0 : Form ID Alerts Actions Step 2: Click the Time and Absence 22 Actions My Submitted eForms - Aging Business Mgr T&E Report Approval Timesheet for Workcenter tile. is awaiting your approva 120 () 03 Nov at 4:36 PM Days Since Form Created 80 ORACLE Executed PEOPLESOFT Absence Request for s awaiting your approval. () 03 Nov at 4:32 PM 4+ Weeks 22 Age Group Since Form Create Timesheet for awaiting your approval. > () 02 Nov at 12:26 PM Manage Schedule Time and Absence Workcenter Affiliate Actions Homepage Benefits Enrollment Homepac Absence Request for awaiting your approval. () 09 Oct at 7:34 PM ORACLE àRa PEOPLESOF Remote Worker request for is awaiting your... () 09 Oct at 4:25 PM Ahsence Re

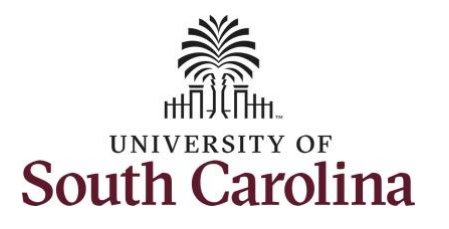

## Time and Absence Workcenter

provides a central area to access the most used time and absence related activities. It enables TL/ABS Approvers to access various pages and keep multiple windows open while doing their daily work.

The activities provided within the Time and Absence Workcenter include Approving, Reporting, viewing time and absence related transactions, queries, and reports.

Step 3: Click the Approve Time and Absence drop-down arrow.

| ✓ My Scope               | rix Exception                   |  |  |
|--------------------------|---------------------------------|--|--|
|                          | There is no data for this link. |  |  |
| Bly Mork                 |                                 |  |  |
| My WORK                  |                                 |  |  |
| Exceptions               | ✓                               |  |  |
| Approvals                | v                               |  |  |
| Links                    |                                 |  |  |
| Approve Time and Absence | ~                               |  |  |
| Manage Time and Absence  |                                 |  |  |
| Queries                  |                                 |  |  |
| lime and Labor           |                                 |  |  |
| Absence Management       | ~                               |  |  |
| Reports/Processes        |                                 |  |  |
|                          |                                 |  |  |

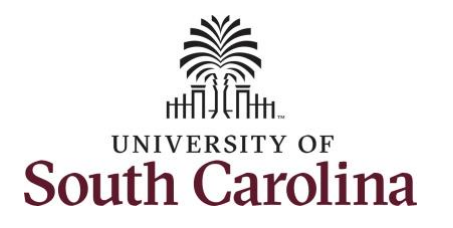

| tep 4: Click the Approve Reported                                             | $\leftarrow$   $\odot$ $\heartsuit$    |                                            | Q. Search in Menu         |                |  |
|-------------------------------------------------------------------------------|----------------------------------------|--------------------------------------------|---------------------------|----------------|--|
| ime option from the list.                                                     | Timesheet Summary                      |                                            |                           |                |  |
| <b>Step 5:</b> To edit a timesheet for a specific employee, begin by clicking | Scope C ()<br>• My Scope • My Work     | Approve Reported Time<br>Timesheet Summary | New Wind                  |                |  |
| he <b>Employee ID</b> field and enter the                                     | Exceptions                             | Employee Selection Criteria                |                           | Get Employees  |  |
| nployee's <b>USCID.</b>                                                       | Approvals                              | Selection Criterion                        | Selection Criterion Value |                |  |
|                                                                               | ~ Links                                | Employee ID                                | I Q                       | Clear Criteria |  |
|                                                                               | Approve Time and Absence               | Empl Record                                | Empl ID Display Name      | Save Criteria  |  |
|                                                                               | Approve Multiple Absence Requests      | Last Name                                  | Q                         |                |  |
|                                                                               | TL ABS Administrator Monitor Approvals | First Name                                 | ٩                         |                |  |
|                                                                               | Manage Time and Absence $\sim$ II      | Department                                 | <u>م</u>                  |                |  |
|                                                                               | Absence Processing                     | Supervisor ID                              | <u>م</u>                  |                |  |
|                                                                               | · · · · · · · · · · · · · · · · · · ·  | Reports To Position Number                 | ٩                         |                |  |
|                                                                               |                                        |                                            |                           |                |  |
|                                                                               |                                        |                                            |                           |                |  |

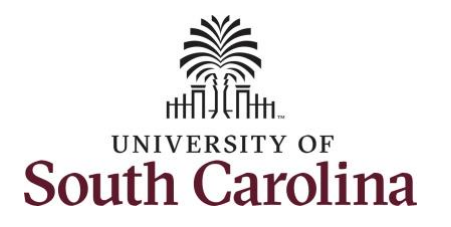

| ep 6: To view all timesheets before        | ←   ⊙ ♡                                |             |                                   | Qs                 | Search in Menu      |            |                         |            |           |           |               | 0 Ĵ ; (   |  |  |  |
|--------------------------------------------|----------------------------------------|-------------|-----------------------------------|--------------------|---------------------|------------|-------------------------|------------|-----------|-----------|---------------|-----------|--|--|--|
| e current date, click the View By          | Timesheet Summary                      |             |                                   |                    |                     |            | Contraction Contraction |            |           |           |               |           |  |  |  |
| op-down arrow and select All Time          | Scope C 🛈<br>• My Scope                | Departmen   | t                                 |                    |                     |            | ٩                       |            |           |           |               |           |  |  |  |
|                                            | √ My Work                              | Supervisor  | ID                                |                    |                     |            | ۹                       |            |           |           |               |           |  |  |  |
| <b>te:</b> If you change the date, be sure | Exceptions                             | Reports To  | Position Number                   |                    |                     |            | Q                       |            |           |           |               |           |  |  |  |
| click the <b>Refresh</b> icon.             | Approvals ~                            |             |                                   |                    |                     |            |                         |            |           |           |               |           |  |  |  |
|                                            | ∽ Links                                |             | All Time After<br>All Time Before |                    |                     |            |                         |            |           |           |               |           |  |  |  |
|                                            | Approve Time and Absence               | Change Vie  | W Day<br>By ✓ Week                |                    | nclude Absence      | 2          | Show Schedule I         | nformation |           |           |               |           |  |  |  |
|                                            | Approve Reported Time                  |             | Date 12/04/2023                   | ø                  |                     | Pre        | vious Week              | Next V     | /eek      |           |               |           |  |  |  |
|                                            | TL ABS Administrator Monitor Approvals |             |                                   |                    |                     |            |                         |            |           |           |               |           |  |  |  |
|                                            | Manage Time and Absence 🗸 🗖            | Employees F | or Andrew Jordan, Time            | Needing Approval I | From 12/03/2023 - 1 | 12/09/2023 |                         |            |           |           |               |           |  |  |  |
|                                            | Manage Enrollment                      | Time Sum    | Time Summary Demographics         |                    |                     |            |                         |            |           |           |               |           |  |  |  |
|                                            | Absence Processing                     | Salaat      | Solution I and Married Street     |                    | Employee ID         | Empl       | Hours to be             | Reported   | Scheduled | Exception | Absence to be | Hours     |  |  |  |
|                                            | ∽ Queries                              | Select      | Last Name                         | First Name         | Employee ID         | Record     | Approved                | Hours      | Hours     | Exception | Approved      | Submitted |  |  |  |
|                                            | Time and Labor                         |             | Last Name                         |                    |                     | 0          | 0.000000                | 0.000000   | 0.000000  |           |               | 0.000000  |  |  |  |
|                                            | ✓ Reports/Processes                    | Approval (  | )                                 |                    |                     |            |                         |            |           |           |               |           |  |  |  |
|                                            |                                        | s           | Select All                        | Deselect All       | Approve             |            | Deny                    |            | Push Back |           |               |           |  |  |  |
|                                            |                                        |             |                                   |                    |                     |            |                         |            |           |           |               |           |  |  |  |
|                                            |                                        |             |                                   |                    |                     |            |                         |            |           |           |               |           |  |  |  |
|                                            |                                        |             |                                   |                    |                     |            |                         |            |           |           |               |           |  |  |  |
|                                            |                                        |             |                                   |                    |                     |            |                         |            |           |           |               |           |  |  |  |
|                                            |                                        |             |                                   |                    |                     |            |                         |            |           |           |               |           |  |  |  |
|                                            |                                        |             |                                   |                    |                     |            |                         |            |           |           |               |           |  |  |  |
|                                            |                                        |             |                                   |                    |                     |            |                         |            |           |           |               |           |  |  |  |
|                                            |                                        |             |                                   |                    |                     |            |                         |            |           |           |               |           |  |  |  |
|                                            |                                        |             |                                   |                    |                     |            |                         |            |           |           |               |           |  |  |  |
|                                            |                                        |             |                                   |                    |                     |            |                         |            |           |           |               |           |  |  |  |

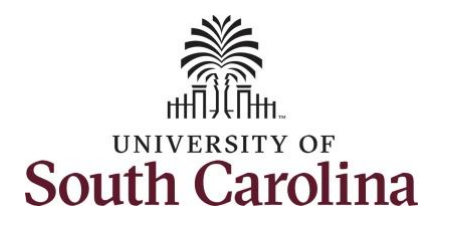

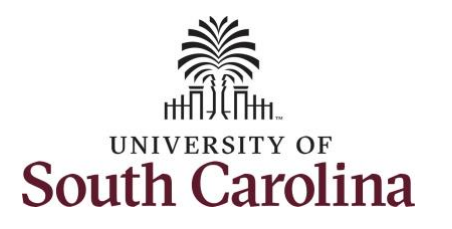

**Step 8:** To find the timesheet that requires an adjustment, click the **Previous Period** or **Next Period** links to select another timesheet.

In this scenario the officer had planned to take earned holiday comp time on 11/24/2023, a university holiday. After the time was entered on the timesheet, a fellow officer on the same team experienced a family emergency and needed to be away from work for a week. Graciously, this employee offered to cancel the use of holiday comp time to cover the shift for his colleague. As the TL/ABS Approver, you can update the hours accordingly.

**Note:** Scheduled hours will show the hours the employee is scheduled to work during the calendar period. Reported hours shows the hours the employee has entered on the timesheet for this Calendar period. Calendar period default for 28 day police employees 28 day cycle.

| Scone O Ca                              |                                               |                              |                                       |                      |                      |                         |               |                   |             |                       |            |                          |           |
|-----------------------------------------|-----------------------------------------------|------------------------------|---------------------------------------|----------------------|----------------------|-------------------------|---------------|-------------------|-------------|-----------------------|------------|--------------------------|-----------|
| ▼ My Scope                              | Timesheet                                     |                              |                                       |                      |                      |                         |               |                   |             |                       |            |                          | New Windo |
|                                         |                                               |                              |                                       |                      |                      |                         | Emp           | loyee ID          |             | Empl Record           | D          |                          |           |
| My Work                                 | Law Enforcemen                                | nt Officer IV                |                                       |                      |                      |                         |               | Dept ID 691000    |             |                       |            |                          |           |
| Exceptions ~                            | Actions -                                     |                              |                                       |                      |                      |                         | Earliest Char | nge Date 11/19/20 | 23          |                       |            |                          |           |
| opprovals v                             | Select Anot                                   | ther Timeshe                 | et                                    |                      |                      |                         |               |                   |             |                       |            |                          |           |
| Links                                   |                                               | *Vie                         | w By Calenda                          | ar Period            | ~                    |                         |               | Previous Period   | Next Pe     | eriod                 |            |                          |           |
| Approve Time and Absence 🗸              | ſ                                             |                              | Date 11/19/20                         | 23 🖽 🍄               |                      |                         |               |                   |             |                       |            |                          |           |
| Approve Reported Time                   |                                               | Scheduled H                  | ours 156.00                           | Rep                  | oorted Hours         | 172.00                  |               |                   |             |                       |            |                          |           |
| Approve Multiple Absence Requests       | Holidav(s): 11/;                              | 23/2023 - Thar               | uksgiving Dav:                        | 11/24/2023 - Dav Aft | er Thanksgivi        | na                      |               |                   |             |                       |            |                          |           |
| TLABS Administrator Monitor Approvals   | From Sunday                                   | 11/19/2023 t                 | o Saturday 12                         | /16/2023 ⑦           |                      |                         |               | _                 |             |                       |            |                          |           |
| Annara Time and Absence                 |                                               | Sun<br>11/19                 | Mon<br>11/20                          | Tue<br>11/21         | Ð<br>1               | Wed 11/22               | Th<br>11/2    | 1U<br>23          | Fri<br>1/24 | Sat<br>11/25          | Su<br>11/2 | un Mon<br>26 11/27       |           |
| Aanage Enrollment                       |                                               |                              |                                       |                      |                      |                         |               |                   | 6.00        |                       |            |                          |           |
|                                         |                                               |                              |                                       |                      |                      |                         |               |                   |             |                       |            |                          |           |
|                                         |                                               |                              | 12.00                                 | 12.00                |                      |                         |               |                   | 6.00        | 12.00                 | 12.0       | 0                        |           |
| ✓ Queries                               | Save f                                        | or Later                     | s                                     | ubmit                |                      |                         |               |                   |             |                       |            |                          |           |
| Time and Labor                          |                                               |                              |                                       |                      |                      |                         |               |                   |             |                       |            |                          |           |
|                                         |                                               |                              |                                       |                      |                      |                         |               |                   |             |                       |            |                          |           |
| Absence Management v                    | Reported T                                    | ïme Status                   | Summary                               | Leave / Compen       | satory Time          | Absence                 | Exceptions    | Payable Time      | •           |                       |            |                          |           |
| Absence Management   Reports/Processes  | Reported T                                    | ime Status                   | <u>S</u> ummary                       | Leave / Compen       | satory Time          | Absence                 | Exceptions    | Payable Time      | •           |                       |            |                          |           |
| Absence Management   Reports/Processes  | Reported Time                                 | ime Status                   | <u>S</u> ummary                       | Leave / Compen       | satory Time          | Absence                 | Exceptions    | Payable Time      | •           |                       |            | 1-15 of 15               | i ~       |
| Absence Management<br>Reports/Processes | Reported 1<br>Reported Time<br>E: Q<br>Select | ime Status<br>Status<br>Date | Summary<br>Reported St                | Leave / Compen       | satory Time<br>Total | Absence<br>TRC          | Exceptions    | Payable Time      | •           | Sched<br>Hrs          | Ado        | 1-15 of 15               | i ~       |
| Absence Management ~                    | Reported 1<br>Reported Time<br>E: Q<br>Select | Date       11/20/2023        | Summary<br>Reported St<br>Needs Appre | Leave / Compen       | Total                | Absence<br>TRC<br>REGHR | Exceptions    | Payable Time      | 3           | Sched<br>Hrs<br>12.00 | Ado        | 1-15 of 12<br>I Comments | 5 ¥       |

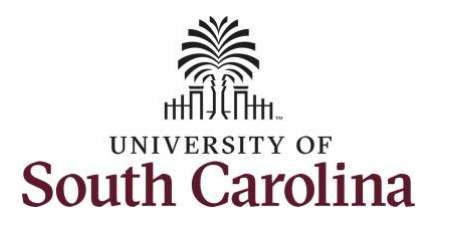

**Step 10:** Click in the **Time Entry** field on 11/24/2023 in the row for REGHR - Regular Hours and enter 12.00. Be sure to clear the prior entry of 6.00 in the HCTK – Holiday Comp Taken row.

**Step 11:** Now that the HCTK – Holiday Comp Taken row is empty, click the **Delete a Row** icon to remove that time reporting code from the timesheet. University of South Carolina Time and Labor – TL/ABS Approver Adjust Timesheet on Behalf of 28 Day Police Employee

| $\leftarrow$ 0 $\heartsuit$            |                   |                 |             | Q Sea                  | rch in Menu      |             |       |                     |           |       |       | ΟĻ        | 1 : Ø      |
|----------------------------------------|-------------------|-----------------|-------------|------------------------|------------------|-------------|-------|---------------------|-----------|-------|-------|-----------|------------|
| ïmesheet                               |                   |                 |             |                        |                  |             |       | Verte to the second |           | 1.1.1 |       |           |            |
| Scope C 😳                              |                   |                 |             |                        |                  |             | _     |                     |           |       |       | <br>      | New Window |
| <ul> <li>My Scope</li> </ul>           | Timesheet         |                 |             |                        |                  |             |       |                     |           |       |       |           |            |
| My Work                                |                   |                 |             |                        |                  | En          | ploy  | ee ID               | Empl Reco | rd 0  |       |           |            |
| iny work                               | Law Enforcement   | Officer IV      |             |                        |                  |             | De    | pt ID 691000        |           |       |       |           |            |
| xceptions ~                            | Actions -         |                 |             |                        |                  | Earliest Ch | ange  | Date 11/19/2023     |           |       |       |           |            |
| pprovals 🗸                             | Select Anoth      | er Timesheet    |             |                        |                  |             | _     |                     |           |       |       |           |            |
| Links                                  |                   | *View By        | Calenda     | ar Period              | ~                |             |       | Previous Period Nex | xt Period |       |       |           |            |
| pprove Time and Absence                | _                 | *Date           | 11/19/202   | 23 🛗 🍄                 |                  |             |       |                     |           |       |       |           |            |
| Approve Reported Time                  | 5                 | Scheduled Hours | 156.00      | Repo                   | ted Hours 172.00 |             |       |                     |           |       |       |           |            |
| Approve Multiple Absence Requests      | Holiday(e): 11/22 | 2022 - Tharker  | iving David | 11/24/2022 - Day After | Thanksoiving     |             |       |                     |           |       |       |           |            |
| Approve Multiple Absence Requests      | From Sunday 1     | 1/19/2023 to Sa | nturday 12  | 11/24/2023 - Day Alter | Thanksgiving     |             |       |                     |           |       |       |           |            |
| TL ABS Administrator Monitor Approvals |                   | Sun             | Mon         | Tue                    | Wed              | 1           | Thu   | Fri                 |           | Sat   | Sun   | Mon       |            |
| anage Time and Absence 🛛 🗸 🕻           |                   | 11/19           | 11/20       | 11/21                  | 11/22            | 11          | 123   | 11/24               |           | 1/25  | 11/26 | <br>11/27 | 1          |
| lanage Enrollment 🗸 🗸                  |                   |                 |             |                        |                  |             |       |                     |           |       |       |           |            |
| bsence Processing v                    |                   |                 | 12.00       | 12.00                  |                  |             |       | 12.00               | 1:        | 2.00  | 12.00 |           |            |
| Queries                                | ·                 |                 |             |                        |                  |             |       |                     |           |       |       | <br>1.    |            |
| ime and Labor                          | Save for          | Later           | Su          | ubmit                  |                  |             |       |                     |           |       |       |           |            |
| V                                      |                   |                 |             |                        |                  |             |       |                     |           |       |       |           |            |
|                                        |                   |                 |             |                        |                  |             |       |                     |           |       |       |           |            |
| -   (0) 🗢                              |                   |                 |             | Q Set                  | arch in Menu     |             |       |                     |           |       |       | $\square$ | Ô : G      |
| imesheet                               |                   |                 |             |                        |                  |             | 00000 | レンローロー              |           | 1.11  | 11110 |           |            |
| cope C @                               |                   |                 |             |                        |                  |             |       |                     |           |       |       |           |            |
| <ul> <li>My Scope</li> </ul>           |                   |                 |             |                        |                  |             |       |                     |           |       |       |           |            |
|                                        |                   |                 |             |                        |                  |             |       |                     |           |       |       |           |            |
| My Work                                |                   |                 |             |                        |                  |             |       |                     |           |       |       |           |            |
| xceptions 🗸                            |                   |                 |             |                        |                  |             |       |                     |           |       |       |           |            |
| pprovals 🗸                             |                   |                 |             |                        |                  |             |       |                     |           |       |       |           |            |
| Links                                  |                   |                 |             |                        |                  |             |       |                     |           |       |       |           |            |
| approve Time and Absence               |                   |                 |             |                        |                  |             |       |                     |           |       |       |           |            |
| pprove Time and Absence                |                   |                 |             |                        |                  |             |       |                     |           |       |       |           |            |
| Approve Reported Time                  |                   |                 |             |                        |                  |             |       |                     |           |       |       |           |            |
| Approve Multiple Absence Requests      |                   |                 |             |                        |                  |             |       |                     |           |       |       |           |            |
| TLABS Administrator Monitor Approvals  |                   |                 |             |                        |                  |             |       |                     |           |       |       |           |            |

| me and Absence 🗸 🗸             |   |       |              |              |       |        |                             |           |   |   |
|--------------------------------|---|-------|--------------|--------------|-------|--------|-----------------------------|-----------|---|---|
| Reported Time                  |   |       |              |              |       |        |                             |           |   |   |
| Multiple Absence Requests      |   |       |              |              |       |        |                             |           |   |   |
| dministrator Monitor Approvals |   | Wed   | Thu<br>12/14 | Fri<br>12/15 | Sat   | Total  | Time Reporting Code         | Comp Time |   |   |
| ne and Absence                 | Ш | 12/10 | 1214         | 12/10        | 12,10 |        |                             |           |   |   |
| roliment ~                     |   |       |              |              |       | 6.00   | HCTK - Holiday Comp Taken ~ | ٩         | + | — |
| rocessing ~                    |   | 12.00 | 12.00        |              |       | 166.00 | REGHR - Regular Hours       | Q         | + | _ |
|                                |   |       |              |              |       |        |                             |           |   |   |
|                                | - |       |              |              |       |        |                             |           |   |   |

Manage Tir Manage En Absence Pi -⁄ Queries

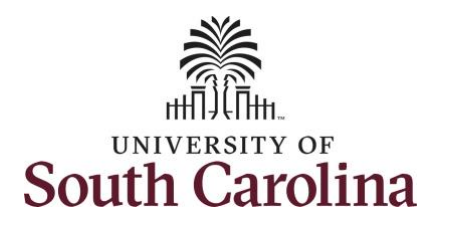

|                                                                              | $\leftarrow$   $\odot$ $\heartsuit$                                                                                                    | anna - Vita a tha tha ann an an an ann an an an an an an an                                                     | Q Search in Menu         |                      |                  |               |       | ΟÛ    | : (      |
|------------------------------------------------------------------------------|----------------------------------------------------------------------------------------------------|----------------------------------------------------------------------------------------------------|--------------------------|----------------------|------------------|---------------|-------|-------|----------|
| onfirmation appears. Click the <b>Yes</b> –                                  | Scope     Cr (2)       • My Scope                                                                                                    | Timesheet                                                                                                    |                          |                      |                  |               |       |       | New Wind |
| elete button to remove that time                                             | < My Work                                                                                                    |                                                                                                    |                          | Employee ID          |                  | Empl Record 0 |       |       |          |
| porting code from the timesneet.                                             | Freentless                                                                                                    | Law Enforcement Officer IV                                                                                      |                          | Dept ID              | 691000           |               |       |       |          |
|                                                                              |                                                                                                    | Actions -                                                                                                    |                          | Earliest Change Date | 11/19/2023       |               |       |       |          |
|                                                                              |                                                                                                    | Select Another Timesheet                                                                                        |                          |                      |                  |               |       |       |          |
|                                                                              | ∼ Links                                                                                                    | *View By Calendar Period                                                                                        | \$                       | Previous             | s Period Next Pe | eriod         |       |       |          |
|                                                                              | Approve Time and Absence $\checkmark$                                                                                                    | *Date 11/19/2023                                                                                                | Penorted Hours 172.00    |                      |                  |               |       |       |          |
|                                                                              | Approve Reported Time                                                                                                    |                                                                                                    | Reported Hours 172.00    |                      |                  |               |       |       |          |
|                                                                              | Approve Multiple Absence Requests                                                                                                    | Holiday(s): 11/23/2023 - Thanksgiving Day; 11/24/2023                                                           | - Day After Thanksgiving |                      |                  |               |       |       |          |
|                                                                              | TL ABS Administrator Monitor Approvals                                                                                                    | From Sunday 11/19/2023 to Saturday 12/16/2023                                                                   | ⑦<br>Tuo Wod             | Thu                  | Ed               | Sat           | Sun   | Mon   |          |
|                                                                              | Manage Time and Absence 🗸 🗸                                                                                                    | 11/19 11/20                                                                                                    | 11/21 11/22              | 11/23                | 11/24            | 11/25         | 11/26 | 11/27 |          |
|                                                                              | Manage Enrollment 🗸                                                                                                    | 12.00                                                                                                    | 12.00                    |                      | 12.00            | 12.00         | 12.00 |       |          |
|                                                                              | Absence Processing 🗸 🗸                                                                                                    |                                                                                                    |                          |                      |                  |               |       |       |          |
|                                                                              | - Quarias                                                                                                    | Save for Later Submit                                                                                           |                          |                      |                  |               |       |       |          |
| <b>ep 13:</b> Click the <b>Submit</b> button to bmit the adjusted timesheet. | ←   ⊙ ♡                                                                                                    |                                                                                                    | Q Search in Menu         |                      |                  |               |       | ΟĴ    |          |
|                                                                              | Delete Confirmation                                                                                                    |                                                                                                    |                          |                      |                  |               |       |       |          |
|                                                                              | Delete Confirmation                                                                                                    |                                                                                                    |                          |                      |                  |               |       |       | New Wir  |
|                                                                              | Delete Confirmation                                                                                                    | Timesheet<br>Delete Confirmation                                                                                |                          |                      |                  |               |       |       | New Wi   |
|                                                                              | Delete Confirmation<br>Scope C. (2)<br>My Scope<br>My Work<br>Exception                                                                                   | Timesheet<br>Delete Confirmation<br>? Are you sure you want to delete reported time                             | ' Row 1.                 |                      |                  |               |       |       | New Wit  |
|                                                                              | Delete Confirmation Scope My Scope My Scope My Work Exceptions Anaromate                                                                                  | Timesheet<br>Delete Confirmation<br>? Are you sure you want to delete reported time?                            | 'Row 1.                  |                      |                  |               |       |       | New Wi   |
|                                                                              | Delete Confirmation<br>Scope A Grade Confirmation<br>My Scope Confirmation<br>My Work<br>Exceptions Confirmation<br>Approvals Confirmation                | Timesheet Delete Confirmation  Are you sure you want to delete reported time?  Yes - Delete No - Do No          | ? Row 1.                 |                      |                  |               |       |       | New Wi   |
|                                                                              | Delete Confirmation Scope My Scope My Work Exceptions Approvals Links                                                                                     | Timesheet Delete Confirmation  Are you sure you want to delete reported time?  Yes - Delete No - Do No          | Y Row 1.                 |                      |                  |               |       |       | New Wit  |
|                                                                              | Delete Confirmation Scope My Scope My Scope My Work Exceptions Approvals Links Approve Time and Absence                                                   | Timesheet<br>Delete Confirmation<br>? Are you sure you want to delete reported time?<br>Yes - Delete No - Do No | ' Row 1.<br>st Delete    |                      |                  |               |       |       | New Wir  |
|                                                                              | Delete Confirmation Scope My Scope My Scope My Work Exceptions Approvals Links Approve Time and Absence Approve Time and Absence Approve Time and Absence | Timesheet<br>Delete Confirmation<br>? Are you sure you want to delete reported time?<br>Yes - Delete No - Do No | ? Row 1.<br>St Delete    |                      |                  |               |       |       | New Wir  |
|                                                                              | Delete Confirmation Scope My Scope My Scope My Work Exceptions Approvals Links Approve Time and Absence Approve Time and Absence Approve Time             | Timesheet<br>Delete Confirmation<br>Are you sure you want to delete reported time?<br>Yes - Delete No - Do No   | ? Row 1.<br>Delete       |                      | _                |               |       |       |          |
|                                                                              | Delete Confirmation Scope My Scope My Scope My Work Exceptions Approvals Links Approve Time and Absence Approve Reported Time                             | Timesheet<br>Delete Confirmation<br>? Are you sure you want to delete reported time?<br>Yes - Delete No - Do No | ? Row 1.<br>3t Delete    |                      |                  |               |       |       | New V.   |
|                                                                              | Delete Confirmation Scope My Scope My Scope My Work Exceptions Approvals Links Approve Time and Absence Approve Time and Absence                          | Timesheet<br>Delete Confirmation<br>Are you sure you want to delete reported time?<br>Yes - Delete No - Do No   | ? Row 1.<br>It Delete    |                      |                  |               |       |       | New W    |

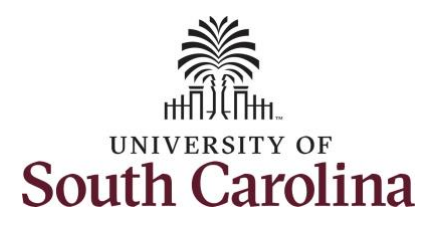

**Step 14:** A warning message appears to advise that you reported regular working hours (including comp time hours) on 11/24/23 which are university holidays. Click the **OK** button to save the reported time.

**Step 15:** This page confirms the successful submission of the adjustment, click the **OK** button to return to the Timesheet page.

University of South Carolina Time and Labor – TL/ABS Approver Adjust Timesheet on Behalf of 28 Day Police Employee

|                                     |                                                 |                                                                                                    | New Window     |
|-------------------------------------|-------------------------------------------------|----------------------------------------------------------------------------------------------------|----------------|
| <ul> <li>My Scope</li> </ul>        | Timesheet                                       |                                                                                                    |                |
| My Work                             | Law Enforment Office N                          | Employee ID Empl Record 0                                                                                                    |                |
| ceptions                            | Actions -                                       | Dept ID 691000<br>Earliest Change Date 11/19/2023                                                                                        |                |
| provals                             | Select Another Timesheet                        |                                                                                                    |                |
| inke                                | *View By Cale                                   | indar Period V Previous Period Next Period                                                                                               |                |
|                                     | *Date 11/15                                     | 92023 🛗 🖗                                                                                                    |                |
| prove Time and Absence              | Scheduled Hours 156.                            | 00 Reported Hours 172.00                                                                                                    |                |
| Approve Reported Time               |                                                 |                                                                                                    |                |
| Approve Multiple Absence Requests   |                                                 | Warning 2023-11-24 is scheduled as a holiday (13504,3003)                                                                                |                |
| TL ABS Administrator Monitor Approv | oorted Date is scheduled as a Holiday. Press Ol | K to Save the Reported Time and return to Timesheet page. Press cancel to return to Timesheet page to save or change your Reported Time. | Mon            |
| nage Time and Absence               |                                                 | OK Cancel                                                                                                    | 11/27          |
| nage Enrollment 🗸 🗸                 |                                                 |                                                                                                    |                |
| sence Processing 🗸 🗸                | Source for Later                                | Dubmit                                                                                                    |                |
|                                     | Save for Later                                  | SUDINI                                                                                                    |                |
| ueries                              |                                                 |                                                                                                    |                |
| uarias                              |                                                 |                                                                                                    |                |
| unine .                             |                                                 |                                                                                                    |                |
| lucrics                             |                                                 |                                                                                                    |                |
|                                     |                                                 |                                                                                                    |                |
| - O 🗢                               |                                                 | Q. Search in Menu                                                                                                    | ∆ ₽ <b>;</b> ( |
| - I O ♥<br>ubmit Confirmation       |                                                 | Q. Search in Menu                                                                                                    | △ ♀ : ·        |

Exceptions

Approvals

The Submit was successful.

ОК

~

~

Time for the Time Period of 2023-11-19 to 2023-12-16 is submitted

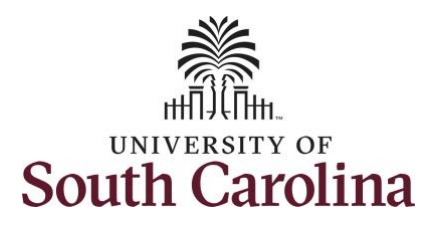

| Note: Steps 1-14 were for adjusting the                               |                                        |               |                  |                  |                      |             |           |                 |                          |                    |              | <u> </u>     | • •        |
|-----------------------------------------------------------------------|----------------------------------------|---------------|------------------|------------------|----------------------|-------------|-----------|-----------------|--------------------------|--------------------|--------------|--------------|------------|
| timesheet on hehelf of the employee. As                               | $\leftarrow$ $ $ $\bigcirc$ $\lor$     |               |                  |                  | Q Sea                | rch in Menu |           |                 |                          | 1.1.1.1.1          |              | ΠĻ           | : 🕑        |
| timesneet on benair of the employee. As                               | Timesheet                              |               |                  |                  |                      |             |           |                 |                          |                    |              |              |            |
| the TL/ABS Approver you must also                                     | Scope C. (3)                           | Timeshee      | t                |                  |                      |             |           |                 |                          |                    |              |              | New Window |
| approve the adjusted timesheet.                                       |                                        |               | -                |                  |                      |             |           | <b>F</b> 1      |                          | Freed Descender of |              |              |            |
|                                                                       | ∽ My Work                              | Law Enforcen  | ent Officer IV   |                  |                      |             |           | Employe         | pt ID 691000             | Empl Record 0      |              |              |            |
| <b>Step 16:</b> The adjustment is now ready                           | Exceptions ~                           | Actions -     |                  |                  |                      |             |           | Earliest Change | Date 11/19/2023          |                    |              |              |            |
| for approval.                                                         | Approvals 🗸                            | Select An     | other Timeshe    | et               |                      |             |           |                 |                          |                    |              |              |            |
|                                                                       | ∽ Links                                |               | *Viev            | v By Calendar    | Period               | ~           |           |                 | Previous Period Next Per | od                 |              |              |            |
| To loo an house to compare the other sta                              | Approve Time and Absence               |               | •                | Date 11/19/2023  | 5 🖽 🍄                |             |           |                 |                          |                    |              |              |            |
| To learn now to approve timesneets,                                   | Approve Reported Time                  |               | Scheduled H      | ours 156.00      | Repor                | rted Hours  | 172.00    |                 |                          |                    |              |              |            |
| please view the job aid titled <b>Approve a</b><br><b>Timesheet</b> . | Approve Multiple Absence Requests      | Holiday(s): 1 | //23/2023 - Than | ksgiving Day; 11 | /24/2023 - Day After | Thanksgivi  | ing       |                 |                          |                    |              |              |            |
|                                                                       | TL ABS Administrator Monitor Approvals | From Sunda    | y 11/19/2023 t   | o Saturday 12/1  | 6/2023 ⑦             |             | -         |                 |                          |                    |              |              |            |
|                                                                       | Manage Time and Absence                |               | Sun<br>11/19     | Mon<br>11/20     | Tue<br>11/21         |             | Wed 11/22 | Thu<br>11/23    | Fri<br>11/24             | Sat<br>11/25       | Sun<br>11/26 | Mon<br>11/27 | 11         |
|                                                                       | Manage Enrollment                      |               |                  | 12.00            | 12.00                |             |           |                 | 12.00                    | 12.00              | 12.00        |              |            |
|                                                                       | Absence Processing                     |               |                  |                  |                      |             |           |                 |                          |                    |              |              |            |
|                                                                       | ✓ Queries                              | Save          | for Later        | Sut              | mit                  |             |           |                 |                          |                    |              |              |            |
|                                                                       | Time and Labor                         | Reported      | Time Status      | Summary          | Leave / Compensa     | tory Time   | Absence   | Exceptions      | Payable Time             |                    |              |              |            |
|                                                                       | Absence Management                     |               |                  |                  |                      |             |           |                 |                          |                    |              |              |            |
|                                                                       |                                        | Reported Tir  | ne Status        |                  |                      |             |           |                 |                          |                    |              | 1-14 of 14   |            |
|                                                                       | ✓ Reports/Processes                    |               |                  |                  |                      |             |           |                 |                          | Cahad              |              |              |            |
| You successfully learned how to adjust a                              |                                        | Select        | Date             | Reported Sta     | tus                  | Total       | TRC       | Desc            | ription                  | Hrs                | Add Comme    | nts          |            |
| timesheet on behalf of a 28 day police                                |                                        |               | 11/20/2023       | Needs Approv     | al                   | 12.00       | REGHR     | Regu            | lar Hours                | 12.00              | Q            |              |            |
| employee.                                                             |                                        |               | 11/21/2023       | Needs Approv     | al                   | 12.00       | REGHR     | Regu            | lar Hours                | 12.00              | Q            |              |            |
|                                                                       |                                        | 0             | 11/24/2023       | Needs Approv     | al                   | 12.00       | REGHR     | Regu            | lar Hours                | 0.00               | ø            |              |            |
|                                                                       |                                        |               |                  |                  |                      |             |           |                 |                          |                    |              |              |            |
|                                                                       |                                        |               |                  |                  |                      |             |           |                 |                          |                    |              |              |            |
|                                                                       |                                        |               |                  |                  |                      |             |           |                 |                          |                    |              |              |            |
|                                                                       |                                        |               |                  |                  |                      |             |           |                 |                          |                    |              |              |            |
|                                                                       |                                        |               |                  |                  |                      |             |           |                 |                          |                    |              |              |            |
|                                                                       |                                        |               |                  |                  |                      |             |           |                 |                          |                    |              |              |            |
| L                                                                     |                                        |               |                  |                  |                      |             |           |                 |                          |                    |              |              |            |